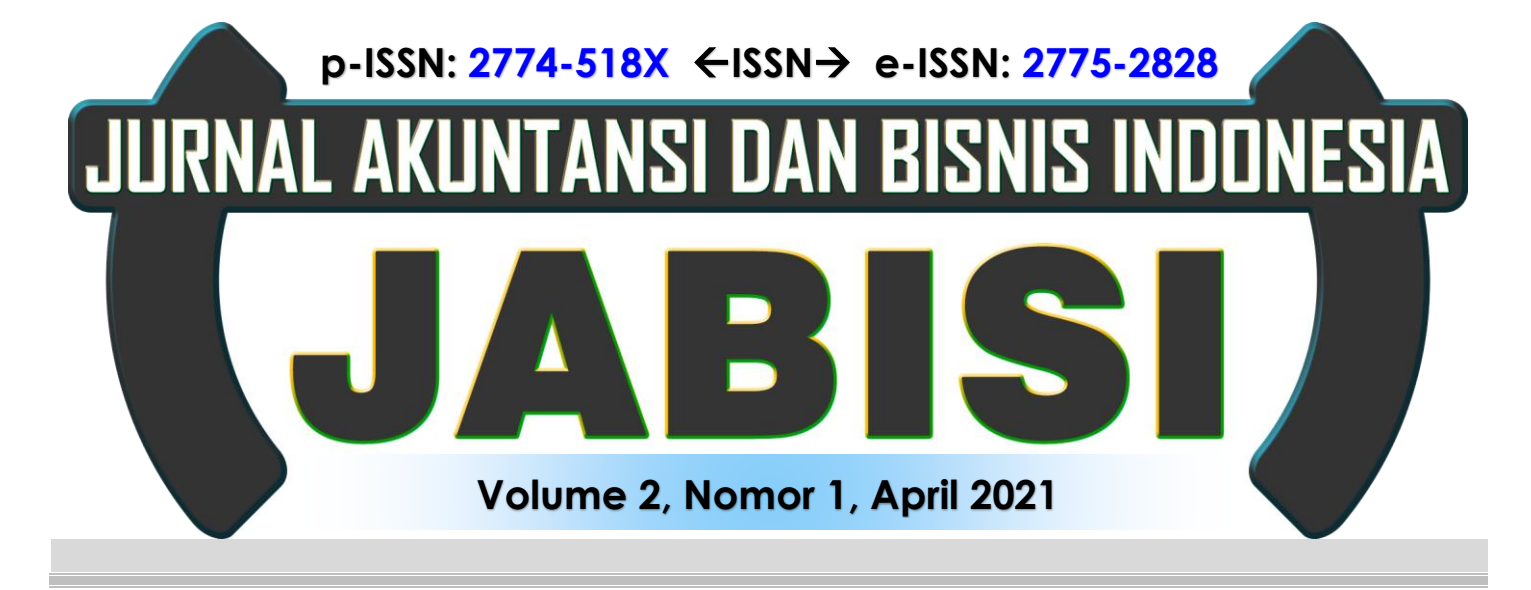

# PERBANDINGAN PENYUSUNAN LAPORAN KEUANGAN MANUAL DENGAN SOFTWARE MYOB ACCOUNTING PADA TOKO BANGUNAN

#### Kasmanto Miharja<sup>1)</sup> Nurfika Wulandari<sup>2)</sup>

Program Studi Sistem Informasi Akuntansi, Fakultas Teknik Dan Informatika Universitas Bina Sarana Informatika Email: kasmanto.kmm@bsi.ac.id<sup>1)</sup>

#### ABSTRACT

Pada perkembangan zaman yang semakin maju, peranan teknologi tentunya memiliki pengaruh besar dalam dunia usaha, terlebih dalam hal pengolahan data keuangan perusahaan. Dalam pencatatan transaksi diperlukannya sistem komputerisasi untuk memudahkan perusahaan dalam melakukan pencatatan serta kebutuhan dalam menyajikan suatu laporan keuangan yang cepat dan akurat. Tujuan dari penelitian ini adalah untuk mengetahui perbandingan penyusunan laporan keuangan pada Toko Bangunan yang masih dilakukan secara manual dengan menggunakan Software MYOB Accounting serta memberikan solusi kepada Toko Bangunan dalam mengelola data keuangannya karena Toko Bangunan masih melakukan pencatatan transaksi keuangan secara manual dengan mengikuti serangkaian dari siklus akuntansi. Metode yang digunakan dalam penelitian ini adalah penelitian secara langsung pada Toko Bangunan sehingga dari hasil pencatatan manual tersebut di input dengan menggunakan software Accounting, dalam hal ini software accounting yang akan digunakan adalah software MYOB accounting V.17. Dari hasil peng-input-an data manual ke dalam software MYOB accounting V. 17 ternyata laporan keuangan yang dibutuhkan oleh pemilik Toko Bangunan langsung terbentuk sehingga tidak membutuhkan waktu yang lama untuk menghasilkan laporan keuangan sebagai sumber dalam mengambil keputusan, dengan demikian software MYOB accounting dapat mempermudah aktivitas perusahaan dalam melakukan pencatatan transaksi keuangan serta mempermudah dalam menyajikan sebuah laporan keuangan yang akurat secara efektif dan efisien..

Kata Kunci: Pencatatan Transaksi, Laporan Keuangan, MYOB Accounting.

#### I. PENDAHULUAN

Seiring banyaknya transaksi yang terjadi, maka kebutuhan akan pencatatan transaksi keuangan pun semakin meningkat. Teknologi Informasi juga berkembang dengan bervariasi. Namun masih banyak perusahaan UMKM yang melakukan proses pencatatan transaksi keuangan secara manual. (Santi & Yulianton, 2016)

Maka pada dasarnya sebuah perusahaan harus mengetahui bagaimana pentingnya sebuah pencatatan terhadap data akuntansi keuangan untuk menjalankan perusahaannya. Namun adakalanya proses pencatatan transaksi pada akuntansi keuangan menjadi kurang efektif dan efisien apabila sebuah perusahaan masih menggunakan cara manual dalam segi pencatatannya, sehingga akan terjadinya keterlambatan dalam menyajikan sebuah laporan serta bukan tidak mungkin akan adanya penambahan biaya tata usaha dan administrasi dalam perusahaan.

Pada penelitian terdahulu yang dilakukan oleh Slamet Riyadi dan Veti Apriana yang berjudul Penerapan Aplikasi Myobe untuk Pengolahan Data Akuntansi Studi Kasus PT. Quantum Electrindo Lestari menyatakan bahwa dalam mengelola data Keuangan pada PT. Quantum Electrindo Lestari dengan menggunakan aplikasi MYOB dapat memberikan kemudahan pada perusahaan dalam pengolahan data transaksi keuangan serta penyusunan laporan keuangan yang dibutuhkan oleh perusahaan.

Dengan perkembangan zaman yang semakin maju di era globalisasi ini, tentunya peranan teknologi pun semakin memiliki pengaruh besar dalam lini kehidupan masyarakat, khususnya bagi perusahaan di dalam bidang keuangan seiring dengan perkembangan bisnis saat ini. Salah satu perkembangan teknologi informasi di bidang keuangan yaitu dengan adanya sebuah *software* atau aplikasi khusus akuntansi. Dengan *software* akuntansi tentunya akan memudahkan perusahaan dalam menyajikan sebuah laporan keuangan yang akurat secara efektif dan efisien.

Toko Bangunan yang terletak di Jalan Cimahpar Bogor adalah sebuah usaha yang bergerak dalam bidang perdagangan dimana kegiatannya adalah membeli dan menjual kembali bahan-bahan bangunan tanpa mengubah bentuk untuk mendapatkan laba. Pencatatan transaksi keuangan yang dilakukan masih secara manual yaitu pencatatan dilakukan pada buku atau langsung di *input* kedalam Excel untuk membentuk laporan keuangan setiap akhir periode, proses pengolahan data keuangan yang dilakukan secara manual berpengaruh besar dalam menyusun laporan keuangan, dimana laporan keuangan sering kali terlambat untuk diselesaikan bahkan sering kali terjadi selisih sehingga membutuhkan waktu yang cukup lama untuk menyelesaikan laporan keuangan setiap periodenya,

Untuk membantu Toko Bangunan tersebut dalam mengelola transaksi keuangannya agar laporan keuangan yang disajikan dapat dilakukan secara cepat dan tepat maka data transaksi akan di *input* dengan menggunakan *software accounting* yaitu Myob Accounting sehingga diharapkan dapat menghindari terjadinya kesalahan dalam pencatatan dan penyusunan laporan keuangan dapat dilakukan dengan cepat serta dapat diambil keputusan yang tepat terhadap informasi yang disampaikan.

## II. LANDASAN TEORI

Menurut Sujarweni dalam (Utami & Hidayat, 2018) menyatakan bahwa, "Akuntansi adalah proses dari transaksi yang dibuktikan dengan faktur, lalu dari transaksi dibuat jurnal, buku besar, neraca lajur, kemudian akan menghasilkan informasi dalam bentuk laporan keuangan yang digunakan pihak-pihak tertentu".

Sedangkan menurut Himayati dalam (Safirah & Masripah, 2018) Akuntansi adalah Proses pengidentifikasian, penggolongan, penyortiran, pengikhtisaran, dan penyajian transaksi keuangan (informasi ekonomi), sehingga dapat dilakukan penilaian dan pengambil keputusan oleh pemakai informasi tersebut.

Siklus Akuntansi yang terdapat dalam akuntansi terdiri dari aktivitas-aktivitas yang berkaitan dengan proses pengidentifikasian, pengukuran, pelaporan informasi ekonomi (Kartomo & Sudarman, 2019).

Sedangkan Menurut (Bachtiar & Nurfadila, 2019) menuturkan bahwa "Siklus Akuntansi merupakan suatu proses pengolahan data yang terdiri dari urutan transaksi yang berdasarkan bukti transaksi, sehingga dapat menghasilkan informasi laporan keuangan".

Tahapan siklus akuntansi dalam bentuk bagan menurut (Noviani & Andi Wijaya, 2020), adalah:

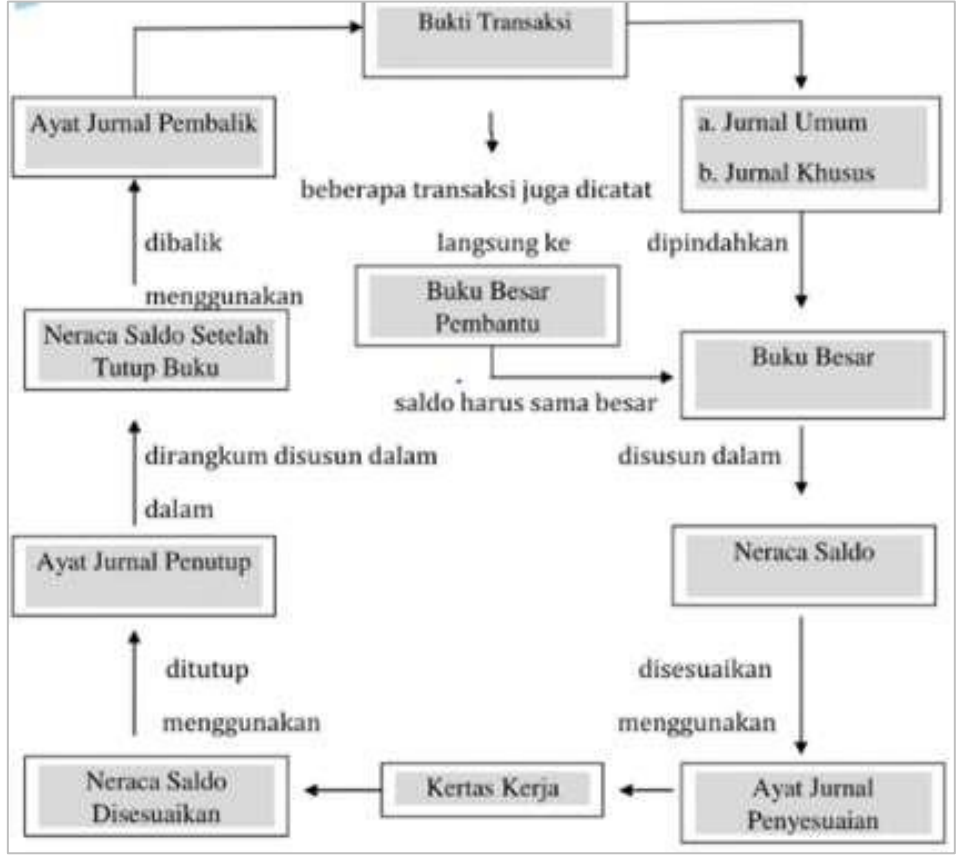

**Gambar 1. Siklus Akuntansi** Sumber: Noviani & Andi Wijaya (2020)

Laporan keuangan merupakan akhir dari proses pencatatan transaksi keuangan suatu perusahaan yang menjadi petunjuk posisi keuangan suatu perusahaan pada satu periode akuntansi serta menjadi standar kinerja suatu perusahaan (Ramadhani, 2020).

Pada umunya laporan keuangan yang disiapkan oleh perusahaan menurut (Adrianto et al., 2019), terdiri atas: Laporan Laba Rugi adalah *Financial Statement* yang memberikan informasi tentang kemampuan perusahaan dalam menghasilkan keuntungan selama periode tertentu. Walaupun neraca dan laporan laba rugi merupakan dokumen terpisah, namun keduanya memiliki hubungan yang sangat erat dan saling terkait yang dapat dihubungkan dengan satu laporan yang disebut laporan perubahan modal. Laporan Perubahan Modal atau Laba Ditahan.

Laporan perubahan modal memberikan informasi tentang perubahan modal selama periode akuntansi. Neraca adalah *Financial Statement* yang memberikan informasi tentang posisi keuangan (aktiva, pasiva, dan modal) perusahaan pada waktu tertentu. Neraca dapat disajikan dengan menampilkan dua bentuk yaitu bentuk rekening (*skontro*) dan bentuk laporan (*stafel*).

Sistem Informasi Akuntansi adalah jaringan dari seluruh kebijakan, formulir, catatan, dan alatalat yang digunakan bertujuan untuk mengolah data keuangan menjadi bentuk laporan yang akan digunakan oleh pihak manajemen dalam mengatur kegiatan usahanya dan sebagai alat pengambilan keputusan (Marina et al., 2017).

Menurut Anggadini & Puspitawati dalam (Safirah & Masripah, 2018) menuturkan bahwa "Informasi adalah data yang diolah menjadi bentuk yang lebih berguna dan lebih berarti bagi yang menerimanya".

Menurut Oka Sudana, Sistem informasi akuntansi yaitu sistem aplikasi komputer yang dapat melakukan pengolahan data keuangan perusahaan secara terintegrasi atas informasi yang diragukan kebenarannya, terjadinya pengulangan data, dan implementasi yang tidak efisien (Santi & Yulianton, 2016).

#### Software Myob Accounting V.17

MYOB Accounting merupakan suatu *software* aplikasi akuntansi keuangan yang memudahkan pencatatan transaksi keuangan suatu organisasi. Aplikasi ini dapat menyajikan informasi keuangan tepat waktu dan mudah digunakan. (Zulfiar & Mawaddah, 2019).

Myob Accounting Software adalah aplikasi akuntansi yang dirancang untuk memenuhi kebutuhan penyuguhan informasi akuntansi, juga sebagai alat penggarapan atau pengolahan suatu laporan keuangan (Murni, 2020).

MYOB Accounting memiliki keunggulan dibandingkan dengan *software* akuntansi lainnya menurut (Zulfiar & Mawaddah, 2019), diantaranya: Mudah digunakan, Mampu menyajikan laporan keuangan secara otomatis, lengkap dan akurat, Mampu menampilkan data secara cepat dan mudah, terdapat sistem keamanan yang handal, dilengkapi *password* sebagai sistem akses, Laporan keuangan yang dapat diaktifkan dengan Microsoft Excel dan Microsoft Word bahkan disimpan dalam bentuk PDF dan Text File. Mampu menampilkan laporan keuangan komparasi.(Zulfiar & Mawaddah, 2019).

| YOB          |                 | ACCO          | DUNTS                      |              | -          |
|--------------|-----------------|---------------|----------------------------|--------------|------------|
| Accounts     | Banking         | Sales         | Purchases                  | Inventory    | Card File  |
| Seng         | to Accountant s | Accou         | ints List                  |              |            |
| Ira          | nsfer Money     | Record Jo     | ournal Entry<br>on Journal | Company Date | Auditor    |
| To Do List 🤜 | · Find Ti       | ransactions 🔻 | Repor                      | ts 🔻         | Analysis 💌 |

Berikut ini fasilitas modul yang terdapat dalam MYOB Accounting V.17 :

**Gambar 2. Modul Account** Sumber: Aplikasi Myob Accounting V.17

Akun (*Account*) Fungsinya untuk pencatatan data awal perusahaan seperti pencatatan rekening, pencatatan transaksi dan proses penyusunan jurnal, Bank (*Banking*)

Berfungsi untuk mencatat dan mencetak bukti transaksi serta laporan keuangan suatu perusahaan. Penjualan (*Sales*) Fungsinya untuk mencatat transaksi penjualan dan pelunasan piutang, merekam bukti transaksi serta untuk menyuguhkan laporan analisis penjualan barang dan jasa. Pembelian (*Purchases*) Fungsinya untuk mencatat transaksi pembelian dan pembayaran hutang, menyajikan dan merekam bukti transaksi serta laporan analisis pembelian barang dan jasa. Persediaan (*Inventory*) Berfungsi untuk mencatat data barang yang dijual dan dibeli *customer*, serta untuk mencatat harga jual dan harga pokok barang sebagai persediaan barang perusahaan. (*Card File*) Fungsinya untuk mencatat data *customer* dan *Supplier* perusahaan.

#### **III. METODE PENELITIAN**

Metode yang digunakan dalam penelitian ini dimulai dengan pengumpulan saldo awal akun kemudian mengumpulkan bukti-bukti transaksi untuk dijurnal, pembuatan buku besar, buku besar pembantu, neraca saldo, jurnal penyesuaian, neraca lajur hingga terbentuknya laporan keuangan, kemudian dari pencatatan manual tersebut akan di *input* dengan menggunakan *Software* Myob Accounting V.17 dimulai dari proses *set up* perusahaan, saldo awal, data *customer* dan *supplier*, saldo persediaan barang dan data master lainnya. Setelah data master selesai di *input*, proses selanjutnya yaitu meng-*input* transaksi yang terjadi selama satu periode bulan Maret 2020. Selain metode tersebut juga digunakan study pustaka untuk menemukan berbagai landasan teori dalam penelitian ini.

#### IV. HASIL DAN PEMBAHASAN

Sistem pencatatan akuntansi manual dibuat untuk memenuhi kebutuhan perusahaan dalam membuat laporan keuangan. Dalam pencatatan akuntansi manual dimulai dengan menyajikan neraca saldo awal dalam hal ini neraca saldo awal bersumber dari Neraca saldo setelah penutupan pada akhir bulan Februari 2020, setelah itu menyajikan data *customer* beserta saldo awal Piutang, data *Supplier* beserta saldo hutang, Saldo Awal Persediaan barang dagang dan transaksi-transaksi yang terjadi selama bulan Maret 2020.

Transaksi selama bulan Maret 2020 dicatat ke dalam jurnal Khusus dan jurnal umum, dimana jurnal khusus yang digunakan diantaranya jurnal Pembelian, Jurnal Penjualan, Jurnal Penerimaan Kas dan Jurnal Umum, setelah semua transaksi dicatat ke dalam jurnal masing-masing maka langkah selanjutnya adalah melakukan *posting* ke buku besar masing-masing akun guna mendapatkan saldo akhir masing-masing akun untuk kemudian disusun dalam neraca saldo periode Maret 2020 setelah neraca saldo terbentuk setiap akhir bulan atau akhir periode ada beberapa transaksi memerlukan penyesuaian agar mencerminkan saldo sebenarnya pada akhir periode dengan membentuk jurnal penyesuaian, berdasarkan neraca saldo dan jurnal penyesuaian dibentuklah neraca lajur untuk mempermudahkan dalam penyusunan laporan keuangan selain itu neraca lajur juga dapat berfungsi sebagai pengoreksi jika terjadi kesalahan dalam penyesuaian.

|        | TOKO BANGU                     | NAN            |             |
|--------|--------------------------------|----------------|-------------|
|        | NEKACA SAI<br>DEDIODE 31 MAE   | ДО<br>РЕТ 2020 |             |
| Nomor  | Nama Akun                      | Dehit (Rn)     | Kredit (Rn) |
| 1-1100 | Kas                            | 51 505 500     | Kituli (Kp) |
| 1-1200 | Bank BRI                       | 49 715 000     |             |
| 1-1300 | Piutang Dagang                 |                |             |
| 1-1301 | Piutang Karyawan               |                |             |
| 1-1400 | Persediaan Barang Dagang       | 20 595 000     |             |
| 1-1500 | Perlengkanan Toko              | 790,000        |             |
| 1-1600 | Sewa dibayar dimuka            | 5 000 000      |             |
| 1-1700 | Peralatan Kantor               | 10,000,000     |             |
| 1-1800 | Akumulasi Penyusutan Peralatan | 1010001000     | 2.000.000   |
| 1-1900 | Kendaraan                      | 70.000.000     | 210001000   |
| 1-2000 | Akumulasi Penyusutan Kendaraan |                | 14.000.000  |
| 2-1100 | Hutang Dagang                  |                | -           |
| 2 3100 | PPN Masukan                    | 438.500        |             |
| 2 3200 | PPN Keluaran                   |                | 3.554.000   |
| 3-1100 | Modal                          |                | 156.130.000 |
| 3 1200 | Prive                          | 5.000.000      |             |
| 4-1100 | Penjualan Barang Dagang        |                | 35.865.000  |
| 4-1200 | Retur Penjualan                | 325.000        |             |
| 4-1400 | Pendapatan Angkut              |                | 1.100.000   |
| 4-1500 | Pendapatan Lain-lain           |                | 35.000.000  |
| 5 1100 | Harga Pokok Penjualan          | 26.880.000     |             |
| 6-1200 | Beban Gaji                     | 4.500.000      |             |
| 6-1300 | Beban Telpon, Air & Listrik    | 250.000        |             |
| 6-1400 | Beban Iklan                    | 350.000        |             |
| 6-1500 | Beban Transportasi             | 200.000        |             |
| 6-1600 | Beban Angkut Pembelian         | 350.000        |             |
| 6-1900 | Beban Lain-lain                | 1.750.000      |             |
|        | Total                          | 247.649.000    | 247.649.000 |

| Ta | bel | 1. | Ner | aca | Saldo |
|----|-----|----|-----|-----|-------|
|    |     |    |     |     |       |

Sumber data : Toko Bangunan

# Tabel 2. Jurnal Penyesuaian

| TOKO BANGUNAN<br>AYAT JURNAL PENYESUAIAN<br>PERIODE 31 MARET 2020 |                            |            |             |  |
|-------------------------------------------------------------------|----------------------------|------------|-------------|--|
| No. Akun                                                          | Keterangan                 | Debit (Rp) | Kredit (Rp) |  |
| 6-2400                                                            | Beban Perlengkapan toko    | 300.000    |             |  |
| 1-1500                                                            | Perlengkapan took          |            | 300.000     |  |
| 6-1100                                                            | Beban sewa                 | 416.666    |             |  |
| 1-1600                                                            | Sewa dibayar dimuka        |            | 416.666     |  |
| 6-2000                                                            | Beban Penyusutan peralatan | 166.666    |             |  |
| 1-1800                                                            | Akum penyusutan peralatan  |            | 166.666     |  |
| 6-2200                                                            | Beban penyusutan kendaraan | 1.666.666  |             |  |
| 1-2000                                                            | Akum penyusutan kendaraan  |            | 1.666.666   |  |
|                                                                   | Total                      | 2.549.998  | 2.549.998   |  |

Sumber Data: Toko Bangunan

|                                  | LAPORAN LABA/RUGI          |            |             |
|----------------------------------|----------------------------|------------|-------------|
|                                  | PERIODE 31 MARET 2020      |            | Dalam Rp    |
| Pendapatan Penjualan :           |                            |            |             |
| Penjualan Barang Dagang          |                            | 35.865.000 |             |
| Retur Penjualan                  | -                          | 325.000    |             |
| Penjualan Bersih                 |                            |            | 35.540.000  |
| Harga Pokok Penjualan            |                            |            | 26.880.000  |
|                                  |                            | _          | 8.660.000   |
| <u>Beban Operasional :</u>       |                            |            |             |
| Beban Penjualan :                |                            |            |             |
| Beban Sewa                       | 416.666                    |            |             |
| Beban Gaji                       | 4.500.000                  |            |             |
| Beban Telpon, Air & Listrik      | 250.000                    |            |             |
| Beban Iklan                      | 350.000                    |            |             |
| Beban Transportasi               | 200.000                    |            |             |
| Beban Angkut Pembelian           | 350.000                    |            |             |
| Beban Lain-lain                  | 1.750.000                  |            |             |
| Total Beban Penjualan            |                            | 7.816.666  |             |
| <u>Beban Umum &amp; Adm :</u>    |                            |            |             |
| Beban Penyusutan Peralatan       | 166.666                    |            |             |
| Beban Penyusutan Kendaraan       | 1.666.666                  |            |             |
| Beban Perlengkapan Toko          | 300.000                    |            |             |
| Total Beban Umum & Adm           | -                          | 2.133.332  |             |
| Total Beban Operasional          |                            | _          | 9.949.998   |
| Laba Operasional                 |                            |            | - 1.289.998 |
| Pendapatan & Beban Lain-lain :   |                            |            |             |
| Pendapatan Angkut                |                            | 1.100.000  |             |
| Pendapatan Lain-lain             |                            | 35.000.000 |             |
| Total Pendapatan/Beban Lain-lain |                            |            | 36.100.000  |
| Laba Bersih                      |                            |            | 34.810.002  |
|                                  | Sumber Data: Toko Bangunar | 1          |             |

# Tabel 3. Laporan Laba Rugi

|                        | Tabel 4. Laporan Perubahan Ekuitas                                  |             |
|------------------------|---------------------------------------------------------------------|-------------|
|                        | TOKO BANGUNAN<br>LAPORAN PERUBAHAN EKUITAS<br>PERIODE 31 MARET 2020 |             |
|                        |                                                                     | Dalam Rp    |
| Modal Awal             | 156.130.000                                                         |             |
| Laba Bersih            | 34.810.002                                                          |             |
| Kenaikan Modal Pemilik |                                                                     | 190.940.002 |
| Prive                  |                                                                     | -5.000.000  |
| Modal Akhir            | —                                                                   | 185.940.002 |

Sumber Data: Toko Bangunan

|                                | Tabel 5. Neraca      | a             |             |
|--------------------------------|----------------------|---------------|-------------|
|                                | <b>TOKO BANGUN</b> A | AN            |             |
|                                | NERACA               |               |             |
|                                | PERIODE 1-31 MARE    | CT 2020       |             |
|                                |                      |               | Dalam Rp    |
| AKTIVA LANCAR :                |                      | KEWAJIBAN :   |             |
| Kas                            | 56.505.500           | Hutang Dagang | 0           |
| Bank BRI                       | 49.715.000           | PPN Keluaran  | 3.554.000   |
| Piutang Dagang                 | 0                    | PPN Masukan   | - 438.500   |
| Piutang Karyawan               | 0                    |               | 3.115.500   |
| Persediaan Barang Dagang       | 20.595.000           |               |             |
| Perlengkapan Toko              | 490.000              |               |             |
| Sewa dibayar dimuka            | 4.583.334            |               |             |
|                                |                      |               |             |
| <u>AKTIVA TETAP :</u>          |                      | MODAL :       |             |
| Peralatan Kantor               | 10.000.000           | Modal Akhir   | 185.940.002 |
| Akumulasi Penyusutan Peralatan | - 2.166.666          |               |             |
| Kendaraan                      | 70.000.000           |               |             |
| Akumulasi Penyusutan Kendaraan | -15.666.666          |               |             |
|                                |                      |               |             |
|                                | 194.055.502          |               | 194.055.502 |

Sumber Data: Toko Bangunan

#### Pencatatan Dengan *Tool* Aplikasi

Pencatatan laporan keuangan dengan menggunakan MYOB Accounting V.17 proses pencatatannya yaitu dimulai dengan membuat data perusahaan baru, *input* transaksi dan mencetak laporan keuangan. Sebelum melakukan proses penginputan transaksi, perlu adanya langkah awal dengan setup terlebih dahulu *software* MYOB Accounting V.17 dengan setup awal perusahaan yang nantinya akan digunakan untuk pencatatan akuntansi. Kemudian membuat nama akun pada modul Account  $\rightarrow$  Account List  $\rightarrow$  Klik New untuk mengisi data akun yang akan dibuat

| 🕒 Accounts              | List          |                     |                  |                 |                           |                 |        |                          |                           |
|-------------------------|---------------|---------------------|------------------|-----------------|---------------------------|-----------------|--------|--------------------------|---------------------------|
| <u>A</u> ll<br>Accounts | A <u>s</u> si | et Lia <u>b</u> ili | y Eguity         | I <u>n</u> come | Cost of<br>Sa <u>l</u> es | E <u>x</u> pens | se     | Other<br>Inco <u>m</u> e | O <u>t</u> her<br>Expense |
| /                       | Account N     | ame                 |                  |                 | Туре                      | Tax             | Linked | Balan                    | се                        |
| ⇒ 1-000                 | ) Assel       | \$                  |                  | Asset           |                           |                 |        | Rp194.05                 | 5.502,00 🔺                |
| □ □-11                  | 00 Ka         | S                   |                  | Bank            |                           | N-T             |        | Rp56.50                  | 5.500,00                  |
| ⇔ 1-12                  | :00 Ba        | nk BRI              |                  | Bank            |                           | N-T             |        | Rp49.71                  | 5.000,00                  |
| ⇔ 1-13                  | :00 Piu       | tang Dagang         |                  | Accou           | ints Receivable           | N-T             | V      |                          | Rp0,00                    |
| ⇔ 1-13                  | :01 Piu       | tang Karyawan       |                  | Other           | Asset                     | N-T             |        |                          | Rp0,00                    |
| ⇔ 1-14                  | 00 Pe         | rsediaan Barang     | ) Dagang         | Other           | Asset                     | N-T             |        | Rp20.59                  | 5.000,00                  |
| ⇔ 1-15                  | i00 Pe        | rlengkapan Tok      | .0               | Other           | Asset                     | N-T             |        | Rp49                     | 0.000,00                  |
| ⇒ 1-16                  | 00 Se         | wa Dibayar Dim      | uka              | Other           | Asset                     | N-T             |        | Rp4.58                   | 3.334,00                  |
| ⇔ 1-17                  | '00 Pe        | ralatan Toko        |                  | Other           | Asset                     | N-T             |        | Rp10.00                  | 0.000,00                  |
| ⇒ 1-18                  | 00 Ak         | umulasi Penyus      | utan Peralatan   | Other           | Asset                     | N-T             |        | -Rp2.16                  | 6.666,00                  |
| ⇔ 1-19                  | 100 Ke        | ndaraan             |                  | Other           | Asset                     | N-T             |        | Rp70.00                  | 0.000,00                  |
| ⇔ 1-20                  | 100 Ak        | umulasi Penyus      | utan Kendaraan   | Other           | Asset                     | N-T             |        | Rp15.66                  | 6.666,00                  |
| ⇔ 2-000                 | ) Liabil      | ities               |                  | Liabili         | y                         |                 |        | Rp3.11                   | 5.500,00 🔻                |
| 10 Шр                   |               | bo <u>w</u> n 🕼     | Co <u>m</u> bine | e Accounts      |                           |                 |        |                          |                           |
| 2                       |               |                     | Budgel           |                 |                           |                 |        |                          | E <u>d</u> it             |
| 🝯 🖵<br>Help F1          | Prin          | <u>N</u> ew         | B <u>u</u> dgets |                 |                           |                 |        |                          | Close                     |

**Gambar 3.** *Accounts List* Sumber Data : Software MYOBE Accounting Setelah membuat nama akun langkah selanjutnya Membuat Linked Account dari menu Bar pilih Setup $\rightarrow$  Klik Linked Account  $\rightarrow$  Account & Banking Linked Account. Kemudian membuat kode pelanggan, Supplier dan pegawai Pilih Modul Card file  $\rightarrow$  Card List, Kemudian isi data customer dan supplier. Setup Tax Code Dari menu Bar, pilih List  $\rightarrow$  Tax Code  $\rightarrow$  New  $\rightarrow$  Isikan Data, Membuat Kode Barang Pilih Modul Inventory  $\rightarrow$  Item List  $\rightarrow$  Klik New untuk membuat data baru  $\rightarrow$  Isi data. Selanjutnya melakukan penginputan saldo awal Dari Menu Bar  $\rightarrow$  Pilih Menu Set Up  $\rightarrow$  Balance  $\rightarrow$  Account Opening Balance

| Account Opening  | Balances                               |                                 | - • × |
|------------------|----------------------------------------|---------------------------------|-------|
| Enter the        | balance of your accounts as of 01/01/  | 2020 (Balance Sheet Only).      |       |
| (Remember, enter | all balances as positive numbers, unle | ss the balance really was negat | ive.) |
|                  |                                        | · · ·                           |       |
| Acet #           | Name                                   | Opening Balance                 |       |
| Asset            |                                        | · -                             |       |
| 1-1100           | Kas                                    | Rp7.000.000,00                  |       |
| 1-1200           | Bank BRI                               | Rp20.000.000,00                 |       |
| 1-1300           | Piutang Dagang                         | Rp11.500.000,00                 |       |
| 1-1301           | Piutang Karyawan                       | Rp0,00                          |       |
| 1-1400           | Persediaan Barang Dagang               | Rp43.090.000,00                 |       |
| 1-1500           | Perlengkapan Toko                      | Rp540.000,00                    |       |
| 1-1600           | Sewa Dibayar Dimuka                    | Rp5.000.000,00                  |       |
| 1-1700           | Peralatan Toko                         | Rp10.000.000,00                 |       |
| 1-1800           | Akumulasi Penyusutan Peralatan         | -Rp2.000.000,00                 |       |
| 1-1900           | Kendaraan                              | Rp70.000.000,00                 |       |
| 1-2000           | Akumulasi Penyusutan Kendaraan         | -Rp14.000.000,00                |       |
| Liability        |                                        | -                               |       |
| 2-1100           | Hutang Dagang                          | Rp15.000.000,00                 |       |
| 2-2210           | A/P Accrual - Inventory                | Rp0,00                          |       |
| 2-3100           | PPN Masukan                            | Rp0,00                          |       |
| 2-3200           | PPN Keluaran                           | Rp0,00                          |       |
| 2-3300           | Sales Tax Payable                      | Rp0,00                          |       |
| 2-3400           | Import Duty Payable                    | Rp0,00                          |       |
| 2-4000           | Payroll Liabilities                    | Rp0,00                          |       |
| Equity           | -                                      | -                               |       |
| 3-1100           | Modal                                  | Rp136.130.000,00                |       |
| 3-1200           | Prive                                  | Rp0,00                          |       |
| 3-2000           | Paid Up Capital                        | Rp0,00                          |       |
| 3-8000           | Retained Earnings                      | Rp0,00                          | -     |
|                  | Amount left to be allocated:           | -0.00                           |       |
|                  | Amount en to be anotaleu. A            | p0,00                           |       |
| This will be     | the Opening Balance of the Historical  | Balancing Account Account.      |       |
|                  |                                        |                                 |       |
| 2                |                                        |                                 |       |
| 💰 🗸 🛛            |                                        | <u>o</u> k                      |       |
| Help F1          |                                        |                                 |       |
|                  |                                        |                                 |       |
|                  |                                        |                                 |       |

Gambar 4. Tampilan Account Opening Blance Sumber Data : Software MYOBE Accounting

Setelah penginputan saldo awal selesai selanjutnya lakukan penginputan saldo awal piutang Dari Menu Bar  $\rightarrow$  Pilih Set Up  $\rightarrow$  Balance  $\rightarrow$  Customer Balance.

Pilih Customer Detail setiap took yang akan diisi data saldonya  $\rightarrow$  Add Sale. Mengisi saldo awal hutang Dari Menu Bar  $\rightarrow$  Pilih Set Up  $\rightarrow$  Balance  $\rightarrow$  supplier Balance.

Pilih Supplier Detail setiap Toko yang akan diisi data saldonya  $\rightarrow$  Add Purchases

Dan mengisi saldo awal persediaan barang dagang Pilih Tab Selling Details untuk mengisi harga jual barang dan satuan unit seperti pada gambar dibawah ini.

| 🔟 ltem Informa  | ation                  |                         |                     |                 |                          |      |
|-----------------|------------------------|-------------------------|---------------------|-----------------|--------------------------|------|
| <u>P</u> rofile | ltem <u>D</u> etails   | Buying De <u>t</u> ails | Selling Details     | History         | A <u>u</u> to-Build      |      |
| B-001           |                        | Floor Drain             |                     |                 |                          |      |
|                 | Base Selling P         | rice: Rp190.000,00      | Tax Code When Sold  | 🖙: PPN 📑        | Pajak Pertambah          | an N |
|                 | Selling Unit of Meas   | sure: Unit              | Inclusive/Exclus    | ive: 🔲 Prices a | re Tax <u>I</u> nclusive |      |
| Number o        | of Items per Selling l | Unit: 1                 | Calculate Sales Tax | on: Actual Sel  | ling Price 🛛 💌           |      |
|                 |                        |                         |                     |                 |                          |      |
|                 |                        |                         |                     |                 |                          |      |
|                 |                        |                         |                     |                 |                          |      |
|                 |                        |                         |                     |                 |                          |      |
|                 |                        |                         |                     |                 |                          |      |
|                 |                        |                         |                     |                 |                          |      |
|                 |                        |                         |                     |                 |                          |      |
|                 |                        |                         |                     |                 |                          |      |
|                 |                        |                         |                     |                 |                          |      |
| 2               | 11 PX                  |                         |                     |                 |                          |      |
| <i>∜</i> -      |                        |                         |                     |                 | <u>0</u> K               |      |
| Help F1         | <u>N</u> ew            |                         |                     |                 |                          |      |

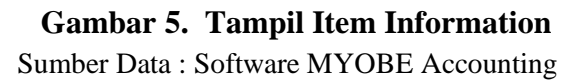

| All Items   | Sold Bought         | Inventoried    |                  |                 |   |
|-------------|---------------------|----------------|------------------|-----------------|---|
| Search:     |                     |                | # Fou            | ind: 22         |   |
| Item Number | Name                | On Hand        | Last Cost        | Sell Price      |   |
| ➡ B-001     | Floor Drain Toto    | 10             | Rp0.00           | Rp190.000.00    |   |
| ⇔ B-002     | Kras Wastafel Toto  | 10             | Rp0,00           | Rp250.000,00    |   |
| ⇔ B-003     | Shower Spray Toto   | 10             | Rp0,00           | Rp210.000,00    | _ |
| ⇔ B-004     | Kloset Duduk Toto   | 1              | Rp0,00           | Rp1.500.000,00  |   |
| ⇔ B-005     | Kloset Jongkok Toto | 3              | Rp0,00           | Rp360.000,00    |   |
| ⇔ B-006     | Wastafel Toto       | 3              | Rp0,00           | Rp350.000,00    |   |
| ⇔ B-007     | Keramik Canzona     | 15             | Rp0,00           | Rp75.000,00     |   |
| ⇔ B-008     | Keramik Cervia      | 20             | Rp0,00           | Rp30.000,00     |   |
| ➡ 8-009     | Keramik Brava       | 20             | Rp0,00           | Rp40.000,00     |   |
| ⇔ B-010     | Keramik Castrum     | 40             | Rp0.00           | Rp50.000,00     |   |
| ¢ 8-011     | Keramik Baffin      | 40             | Rp0.00           | Rp50.000.00     |   |
|             |                     | " Indicates ti | hat the amount i | s Tax Inclusive |   |
| 2 0         |                     |                |                  | Egit            |   |
| 7. 🚍        |                     |                |                  | Egit            | - |

**Gambar 6. Tampilan Item List** Sumber data : Software MYOBE Accounting

Setelah langkah-langkah tersebut selanjutnya melakukan penginputan transaksi selama bulan Maret 2020. Dengan menggunakan *software Myobe Accounting* dalam penginputan transaksi kita tidak perlu lagi melakukan kegiatan *posting* ke buku besar karena dengan diinputnya transaksi maka secara otomatis buku besar masing-masing akun telah terbentuk dan begitu juga laporan keuangannya. Berikut disajikan laporan keuangan *Myobe Accounting* dari hasil penginputan bukti transaksi

| TOKO BANGUNAN<br>JI. Cimahpar                                                                                                    |                                                                                                    |  |  |  |
|----------------------------------------------------------------------------------------------------|----------------------------------------------------------------------------------------------------|--|--|--|
| Profit & Loss Statement                                                                                                    |                                                                                                    |  |  |  |
| 25/06/2020<br>13.42.28                                                                                                    |                                                                                                    |  |  |  |
| ncome<br>Penjualan Barang Dagang<br>Retur Penjualan<br>Pendapatan Angkut<br>Pendapatan lain-lain<br>Total Income                                                                                                    | Rp35.865.000.00<br>-Rp325.000.00<br>Rp1.100.000.00<br>Rp35.000.000.00<br>Rp71.640.000.00                                                                                                 |  |  |  |
| Cost Of Sales<br>Harga Pokok Penjualan<br>Total Cost Of Sales                                                                                                    | Rp26.880.000.00<br>Rp26.880.000.00                                                                                                    |  |  |  |
| Gross Profit                                                                                                    | Rp44.760.000,00                                                                                                    |  |  |  |
| Expenses<br>Beban Sewa<br>Beban Gaji<br>Beban Telpon, Air & Listrik<br>Beban Iklan<br>Beban Transportasi<br>Beban Angkut Pembelian<br>Beban Lain-lain<br>Beban Penyusutan Peralatan<br>Beban Penyusutan Kendaraan<br>Beban Pengusutan Kendaraan<br>Beban Perlengkapan Toko<br>Total Expenses | Rp416.666,00<br>Rp4.500.000,00<br>Rp250.000,00<br>Rp350.000,00<br>Rp350.000,00<br>Rp1.750.000,00<br>Rp1.666.666,00<br>Rp1.666.666,00<br>Rp1.666.666,00<br>Rp300.000,00<br>Rp9.949.998,00 |  |  |  |
| Operating Profit                                                                                                    | Rp34.810.002,00                                                                                                    |  |  |  |
| Other Income                                                                                                    |                                                                                                    |  |  |  |
| Other Expenses                                                                                                    |                                                                                                    |  |  |  |
| Net Profit/(Loss)                                                                                                    | Rp34.810.002.00                                                                                                    |  |  |  |

**Gambar 7. Tampilan Profit and Loss Statment** 

|                                | Toko Bangunan<br>JI. Cimahpar     |
|--------------------------------|-----------------------------------|
|                                | Balance Sheet<br>As of March 2020 |
|                                |                                   |
| 31/08/2020<br>16.20.51         |                                   |
| Assets                         |                                   |
| Kas                            | Rp51.505.500,00                   |
| Bank BRI                       | Rp49.715.000.00                   |
| Persediaan Barang Dagang       | Rp20.595.000,00                   |
| Perlengkapan Toko              | Rp490.000,00                      |
| Sewa Dibayar Dimuka            | Rp4.583,334,00                    |
| Peralatan Toko                 | Rp10.000.000,00                   |
| Akumulasi Penyusutan Peralatan | -Rp2.166.666,00                   |
| Kendaraan                      | Rp70.000.000,00                   |
| Akumulasi Penyusutan Kendaraan | -Rp15.666.666,00                  |
| Total Assets                   | Rp189.055.502,0                   |
| Liabilities                    |                                   |
| VAT Liabilities                |                                   |
| PPN Masukan                    | -Rp438.500,00                     |
| PPN Keluaran                   | Rp3.554.000,00                    |
| Total VAT Liabilities          | Rp3.T15.500,00                    |
| Total Liabilities              | Rp3:115.500,0                     |
| Net Assets                     | Rp185.940.002,0                   |
| Equity                         |                                   |
| Modal                          | Rp156.130.000.00                  |
| Prive                          | -Rp5.000.000.00                   |
| Current Earnings               | Rp34.810.002.00                   |
| Total Equity                   | Rp185.940.002.0                   |

Gambar 8. Tampilan Blance Sheet

Sumber Data : Software MYOBE Accounting

## V. PENUTUP

Berdasarkan pembahasan hasil penelitian dapat dibuat kesimpulan bahwa pencatatan transaksi yang dilakukan secara manual membutuhkan waktu yang cukup lama dalam pembuatan laporan keuangan dan besar kemungkinan akan adanya kesalahan dari informasi yang dihasilkan karena kurangnya ketelitian manusia. Sedangkan pencatatan transaksi keuangan dengan menggunakan *Software* Myobe Accounting Versi 17 tidak membutuhkan waktu terlalu lama dan laporan keuanganpun dapat dengan mudah diselesaikan secara cepat dan tepat. Untuk itu Saran yang dapat diberikan kepada perusahaan yakni Toko Bangunan di jalan Cihmapar Bogor sehubungan dengan pencatatan transaksi keuangan dalam membentuk laporan keuangan yang akurat dan tidak membutuhkan waktu lama perusahaan disarankan agar segera menggunakan *software Myobe accounting* karena dengan *software* tersebut dapat mengurangi risiko terjadinya berbagai kesalahan akibat kelalaian manusia dan laporan keuangan dapat diselesaikan dengan cepat selain itu dapat menghemat biaya dan keputusan analisa bisnis pun dapat dengan mudah di lakukan.

#### **DAFTAR REFERENSI**

Adrianto, Fatihuddin, didin, & Fiemansyah, A. (2019). Manajemen Bank. CV. Penerbit Qiara Media.

- Bachtiar, I. H., & Nurfadila. (2019). AKUNTANSI DASAR BUKU PINTAR UNTUK PEMULA. Deepublish.
- Kartomo, & Sudarman, L. (2019). BUKU AJAR DASAR-DASAR AKUNTANSI. Deepublish.
- Marina, A., Wahjono, S. I., Syaban, M., & Suarni, A. (2017). SISTEM INFORMASI AKUNTANSI. UM Surabaya
- Murni, S. (2020). Peningkatan Kualitas Laporan Keuangan Dengan Software MYOB Accounting Versi 16. 01(01).
- Noviani, & Andi Wijaya, P. (2020). *SIKLUS AKUNTANSI PERUSAHAAN DAGANG* (Noviani (ed.)). Tidar Media.
- Ramadhani, A. D. (2020). Jurnal Mitra Manajemen (JMM Online). 4(2).
- Riyadi, S., & Apriana, V. (2019). Penerapan Aplikasi MYOBE untuk Pengolahan Data Akuntansi Studi Kasus: PT. Quantum Electrindo Lestari. Jurnal Mantik Penusa, Vol. 3 No. 2.
- Safirah, S., & Masripah, S. (2018). Penerapan Aplikasi Akuntansi Pada Laporan Keuangan Peusahaan Dagang. *Perspektif*, XVI(2).
- Santi, R.C.N.,&Yulianton, H.(2016). Model Sistem Informasi Manajemen Keuangan Terencana Bagi Start-Up Bisnis UMKM Berbasis Web. *Seminar Nasional Multi Disiplin Ilmu Dan Call Papers* UNIBANK (SENDI\_U), 2.
- Utami, L., & Hidayat, R. (2018). Pengolahan Data Keuangan Dengan Menggunakan Zahir Accounting 5 . 1. *Perspektif*, XVI(1).
- Zulfiar, E., & Mawaddah, N. (2019). Peningkatan Kapasitas Guru Akuntansi SMK Negeri 1 Lhokseumawe Dalam Penggunaan Aplikasi MYOB Accounting. 3(1),1.